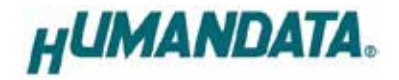

# LPT-CAPTURE-LAN Parallel/LAN Converter LNX-201 User's Manual Ver. 1.1

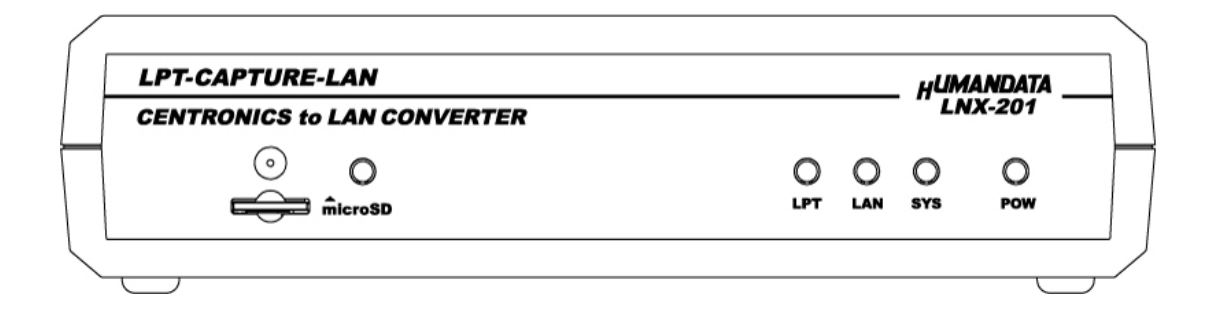

HuMANDATA LTD.

## **Table of Contents**

| Precautions                                      | 2  |
|--------------------------------------------------|----|
| Revision History                                 | 1  |
| Introduction                                     | 1  |
| 1. Product Configuration                         | 1  |
| 2. Product Summary                               | 1  |
| 3. Overview                                      | 2  |
| 3.1. Front Side                                  | 2  |
| 3.2. Rear Side                                   | 3  |
| 4. Specifications                                | 4  |
| 4.1. AC adapter (Japan's specifications)         | 5  |
| 4.2. Optional Accessories                        | 5  |
| 4.3. Power Supply                                | 5  |
| 5. Connection examples                           | 6  |
| 6. Setting Tool                                  | 7  |
| 6.1. Access Flow of microSD card                 | 8  |
| 6.2. Write Setting Data                          | 9  |
| 6.3. Read Setting Data                           | 11 |
| 6.4. Write or Read setting data over the network | 13 |
| 6.5. Setting Example                             | 14 |
| 7. Virtual COM Port                              | 16 |
| 8. Additional Documentation and User Support     | 17 |
| 9. Warranty and Compensation                     | 17 |

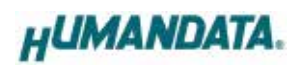

### ■ Precautions

|                                      | 1 | This product uses ordinary off-the-shelf electronic components,     |
|--------------------------------------|---|---------------------------------------------------------------------|
| $\mathbf{\mathbf{\hat{\mathbf{N}}}}$ |   | and is therefore inappropriate for use in applications that require |
|                                      |   | special quality or reliability and are expected to protect human    |
|                                      |   | lives or prevent accidents, such as safety mechanisms in fields     |
| Do Not                               |   | including space, aeronautics, medicine, and nuclear power.          |
|                                      | 2 | Do not be used underwater or in high-humidity environments.         |
|                                      | 3 | Do not be used in the presence of corrosive gases, combustible      |
|                                      |   | gases, or other flammable gases.                                    |
|                                      | 4 | Do not turn on power when circuit board surface is in contact       |
|                                      |   | with other metal.                                                   |
|                                      | 5 | Do not apply voltage higher than rated voltage.                     |
|                                      | • |                                                                     |

|           | 6  | This manual may be revised in the future without notice owing     |
|-----------|----|-------------------------------------------------------------------|
|           |    | to improvements.                                                  |
|           | 7  | All efforts have been made to produce the best manual possible,   |
| Attention |    | but if users notice an error or other problem, we ask that they   |
| Attention |    | notify us.                                                        |
|           | 8  | Item 7 notwithstanding, HuMANDATA cannot be held liable for       |
|           |    | the consequences arising from use of this product.                |
|           | 9  | HuMANDATA cannot be held liable for consequences arising          |
|           |    | from using this product in a way different from the uses          |
|           |    | described herein, or from uses not shown herein.                  |
|           | 10 | This manual, circuit diagrams, sample circuits, and other content |
|           |    | may not be copied, reproduced, or distributed without             |
|           |    | permission.                                                       |
|           | 11 | If the product emits smoke, catches fire, or becomes unusually    |
|           |    | hot, cut the power immediately.                                   |
|           | 12 | Do not install the control cables or communication cables         |
|           |    | together with the main circuit lines or power cables. In such an  |
|           |    | environment, it may result in malfunction due to noise.           |
|           | 13 | Be careful of static electricity.                                 |

### Revision History

| Date          | Revision | Description                       |  |
|---------------|----------|-----------------------------------|--|
| Jan. 23, 2019 | v1.0     | Initial release                   |  |
| Feb. 20, 2025 | v1.1     | Update: 4.2. Optional Accessories |  |

### Introduction

Thank you very much for purchasing our product LPT-CAPTURE-LAN, LNX-201. LNX-201 is a parallel signal converter which make it possible to capture parallel signal from a general printer interface via LAN.

### 1. Product Configuration

The following lists the product configuration of the LNX-201.

| LPT-CAPTURE-LAN (LNX-201)     | 1 |
|-------------------------------|---|
| microSD card with USB adapter | 1 |
| AC adapter (DC5V)             | 1 |
| Driver & Application CD       | 1 |

### 2. Product Summary

LNX-201 can capture print data to your computer from a distant device which has printer interface. For example, LNX-201 can convert HPGL output from an oscilloscope or a measuring instrument to the image file, such as a JPEG format. Please note that LNX-201 does not support parallel output. It is only support parallel input. Any application for capture is not bundled.

LNX-201 supports PoE. That makes it possible to be powered via a LAN cable (PoE compatible HUB or other is required). It can also be powered by the AC adapter. Network setting can be saved to and restored from a microSD card. Restoring the setting information from a microSD card is very convenient when replacing LNX-201.

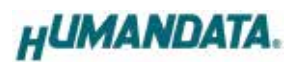

### 3. Overview

#### 3.1. Front Side

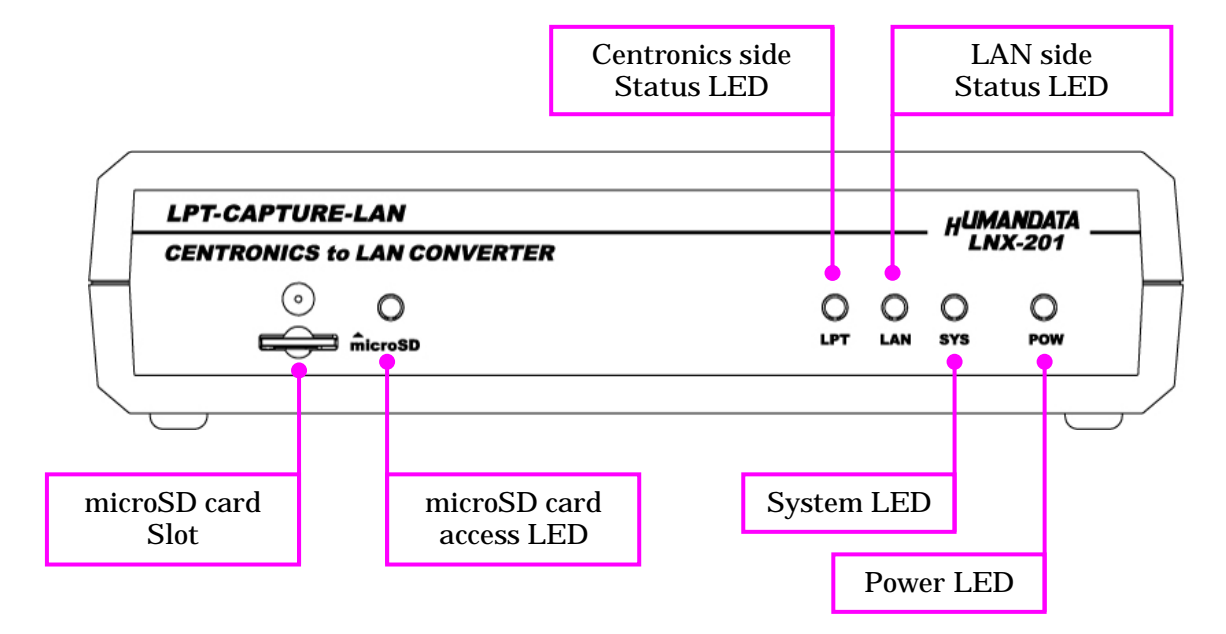

#### LEDs

|         | Name (color)                        | Function                                                                                |  |
|---------|-------------------------------------|-----------------------------------------------------------------------------------------|--|
| POW     | Power LED (red)                     | Turn on during the power is supplied.                                                   |  |
| SYS     | System LED (red)                    | Blink few seconds during reading process.<br>Turn on when system is ready.              |  |
| LAN     | LAN side<br>Status LED (red)        | Turn on when there is output data to LAN side.                                          |  |
| LPT     | Centronics side<br>Status LED (red) | Turn on when there is input data from Centronics side                                   |  |
| microSD | microSD card access<br>LED (red)    | Turn on during accessing microSD card.<br>When it turned off, you can extract the card. |  |

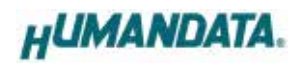

#### 3.2. Rear Side

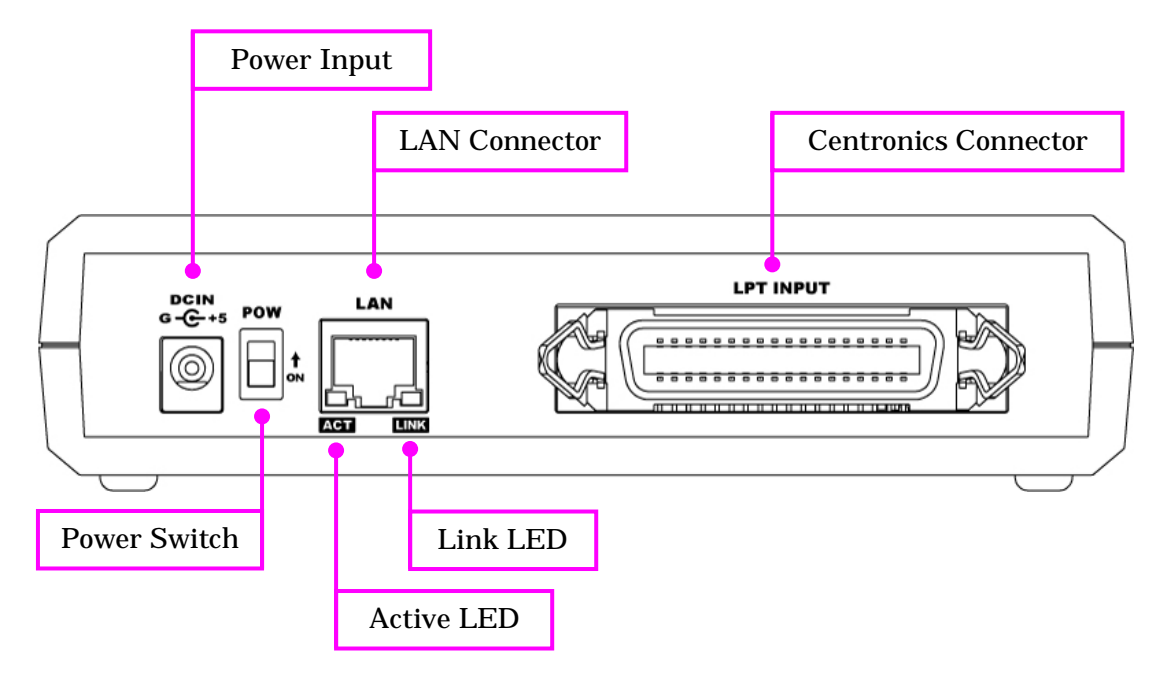

LAN side and Centronics side is isolated.

|      | Name (color)       | Function                                                                |  |
|------|--------------------|-------------------------------------------------------------------------|--|
| ACT  | Active LED (green) | Turn on during network port communication.                              |  |
| LINK | Link LED (yellow)  | Turn on when the power is supplied and LAN cable is connected normally. |  |

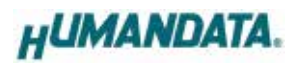

### 4. Specifications

| Item Description                                               |                                           | Remarks                  |
|----------------------------------------------------------------|-------------------------------------------|--------------------------|
| Model                                                          | LNX-201                                   |                          |
| Dowon                                                          | 5VDC, Supplied by AC adapter              | PoE function supports    |
| Power                                                          | or LAN connector (PoE function)           | both mode A and B        |
| Current Consumption                                            | Less than 500mA                           |                          |
|                                                                | IEEE802.3 (10Base-T)                      |                          |
| Network Interface                                              | IEEE802.3u (100Base-TX)                   |                          |
|                                                                | half-duplex / full-duplex (auto detected) |                          |
|                                                                | D.1.2                                     | ESD protection ±11KV     |
| LAN Connector                                                  | RJ45                                      | isolation over 1500Vrms  |
| Protocol                                                       | TCP / UDP / Telnet                        |                          |
| Parallel Input                                                 | Centronics Parallel input                 | TTL                      |
|                                                                | Centronics type 36pin                     |                          |
| Parallel side Connector                                        | Amphenol connector (female)               |                          |
|                                                                |                                           | For save and restore the |
| Setting Memory Card                                            | microSD card                              | product setting          |
|                                                                | POW: Power LED                            |                          |
|                                                                | LPT: Centronics side Status LED           |                          |
|                                                                | LAN: LAN side LED                         |                          |
|                                                                | SYS: System Status LED                    |                          |
|                                                                | LINK (RJ45 Connector): LINK Status        |                          |
|                                                                | ACT (RJ45 Connector): ACT Status          |                          |
| <b>Operating Ambient Temp.</b> -10 to 55 [°C] (14 to 131 [°F]) |                                           |                          |
| Operating Ambient Humi.                                        | 30 to 85 %RH                              | No condensation          |
| Storage Ambient Tem.                                           | -20 to 60 [°C] (-4 to 140 [°F])           | permitted                |
| Storage Ambient Humi.                                          | 30 to 85 % RH                             |                          |
| Weight                                                         | Approx. 270 [g]                           | Only main body           |
| Dimensions                                                     | 165 x 80.5 x 39 [mm]                      | Without projections      |
| Dimensions                                                     | (6.496" x 3.169" x 1.535")                | without projections      |

\* There may be cases that these parts and specifications are changed.

\* Power saving function (suspend, standby, sleep and others) is not supported

\* Please use the microSD card included in the package. SDHC/SDXC is not supported

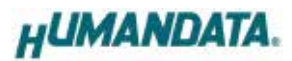

| Item Description        |                                 | Remarks                   |  |
|-------------------------|---------------------------------|---------------------------|--|
| Output                  | 5VDC 2.0A                       |                           |  |
| Plug                    | 2.1mm inner diameter            | Positive Tip              |  |
| Compatible DC Jack      | 2.1mm inner diameter            |                           |  |
| Operating Ambient Temp. | 0 to 40 [°C] (32 to 104 [°F])   |                           |  |
| Operating Ambient Humi. | 30 to 85 % RH                   |                           |  |
| Storage Ambient Temp.   | -20 to 80 [°C] (-4 to 176 [°F]) | No condensation permitted |  |
| Storage Ambient Humi.   | 10 to 95 % RH                   |                           |  |
| Wire Length             | 1.6m                            |                           |  |
| Weight                  | approx. 70 [g]                  |                           |  |
| Dimonsions              | 46 x 34 x 25 [mm]               | Without projections       |  |
| DIIIICIISIOIIS          | 1.811" x 1.339" x 0.984"        |                           |  |

#### 4.1. AC adapter (Japan's specifications)

\* This AC adapter is attached for use mainly in Japan. If you use in the other countries, please check the specifications above and plug shape. There may be cases that this part and specifications are changed.

\*

| Model Name | Image                                                                | Description                                             |  |
|------------|----------------------------------------------------------------------|---------------------------------------------------------|--|
| ACC-027    | J.                                                                   | Attachment for vertical direction<br>JAN: 4937920801096 |  |
| ACC-028    | D28     Attachment for horizontal direction       JAN: 4937920801102 |                                                         |  |
| ACC-031    |                                                                      | Attachment for DIN rail type B<br>JAN: 4937920801256    |  |
| ACC-036    |                                                                      | Neodymium magnet set<br>JAN: 4937920801539              |  |

#### 4.2. Optional Accessories

#### 4.3. Power Supply

LNX-201 supports PoE function both A and B type as standard which make it possible to be powered via a LAN cable (PoE compatible HUB is required). It also can be powered by the AC adapter.

### 5. Connection examples

[LNX-201 single operation]

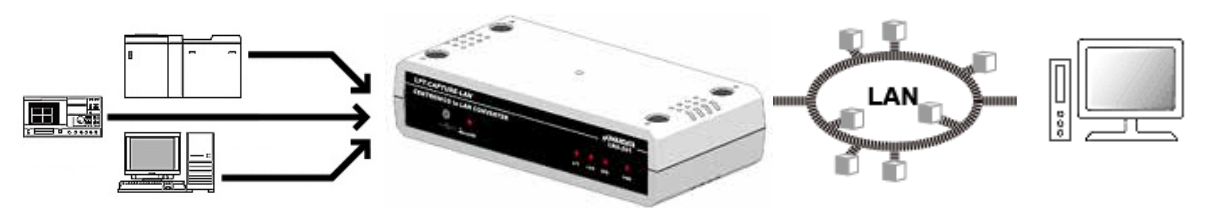

Capture parallel signal from devices which have general printer interface via a local area network.

[Tunneling mode between LNX-201 and LNX-001]

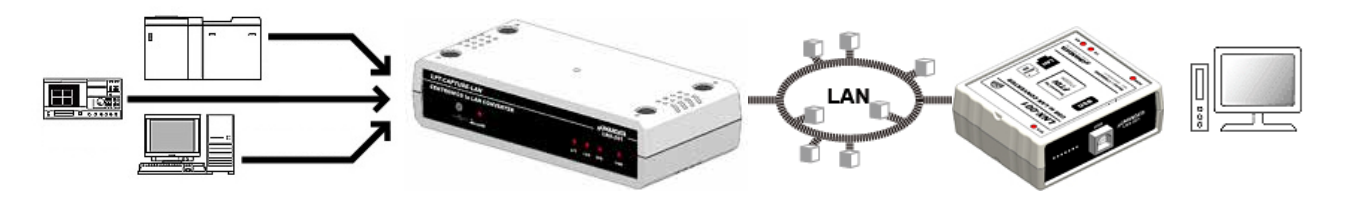

Capture parallel signal by USB interface from devices which have general printer interface via a local area network. For communication, FTDI virtual COM port and D2XX-API can be used. No need knowledge of network for the programming. LNX-001 is a USB to LAN converter.

[Direct print via LNX-201]

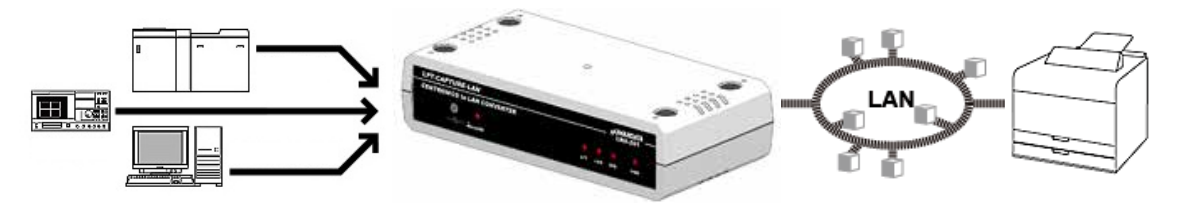

Print Centronics input data directly by relaying the data to LAN printer. To print properly, the input data should be suitable for the printer.

\* Please use a cross cable to connect LNX-201 without using a hub. (LNX-201 does not have a function for AutoMDI/MDI-X.)

### 6. Setting Tool

LNX SETTING TOOL supports saving and reading network settings from microSD card, or you can also configure the setting over the network. This tool does not require any installation. The application can be downloaded from the CD comes with the product or from our website.

This chapter covers how to read and write the basic setting. For more details, please refer to LNX SETTING TOOL User's Manual in the CD.

| HU LNX SETTING TOOL                                                                                |                | – 🗆 X                                   |
|----------------------------------------------------------------------------------------------------|----------------|-----------------------------------------|
| File(F) Product select(S) Version(V)                                                               |                |                                         |
| Setting data from/to PC                                                                            |                | Setting data from/to Network Read/Write |
| Basic Extension                                                                                    |                |                                         |
| Network setting                                                                                    | Serial setting | ]                                       |
| IP address (0.0.0.0 : Obtain automatically)                                                        | Baudrate       | 921600 ~                                |
| Subnet mask                                                                                        | Flow control   | RTS/CTS(Hardware)                       |
| 255.255.255.0 ~                                                                                    | Stop bits      | 1 ~                                     |
| Default gateway       0     .     0     .     0                                                    | Parity         | None                                    |
| Port number Protcol<br>10001 TCP V                                                                 | Data bits      | 8 ~                                     |
| Remote setting(Tunneling mode)<br>O Enable   Disable                                               |                |                                         |
| Remote IP address     Remote Por       0     0     0     10001       Connection method     0     0 | t number       |                                         |
| With any character $$                                                                              |                |                                         |
| Information in the microSD card                                                                    |                |                                         |
|                                                                                                    |                | HUMANDATA.                              |
| Product : LNX-201 LPT-CAPTURE-LAN                                                                  |                |                                         |

This is a screenshot from version 3.5

#### 6.1. Access Flow of microSD card

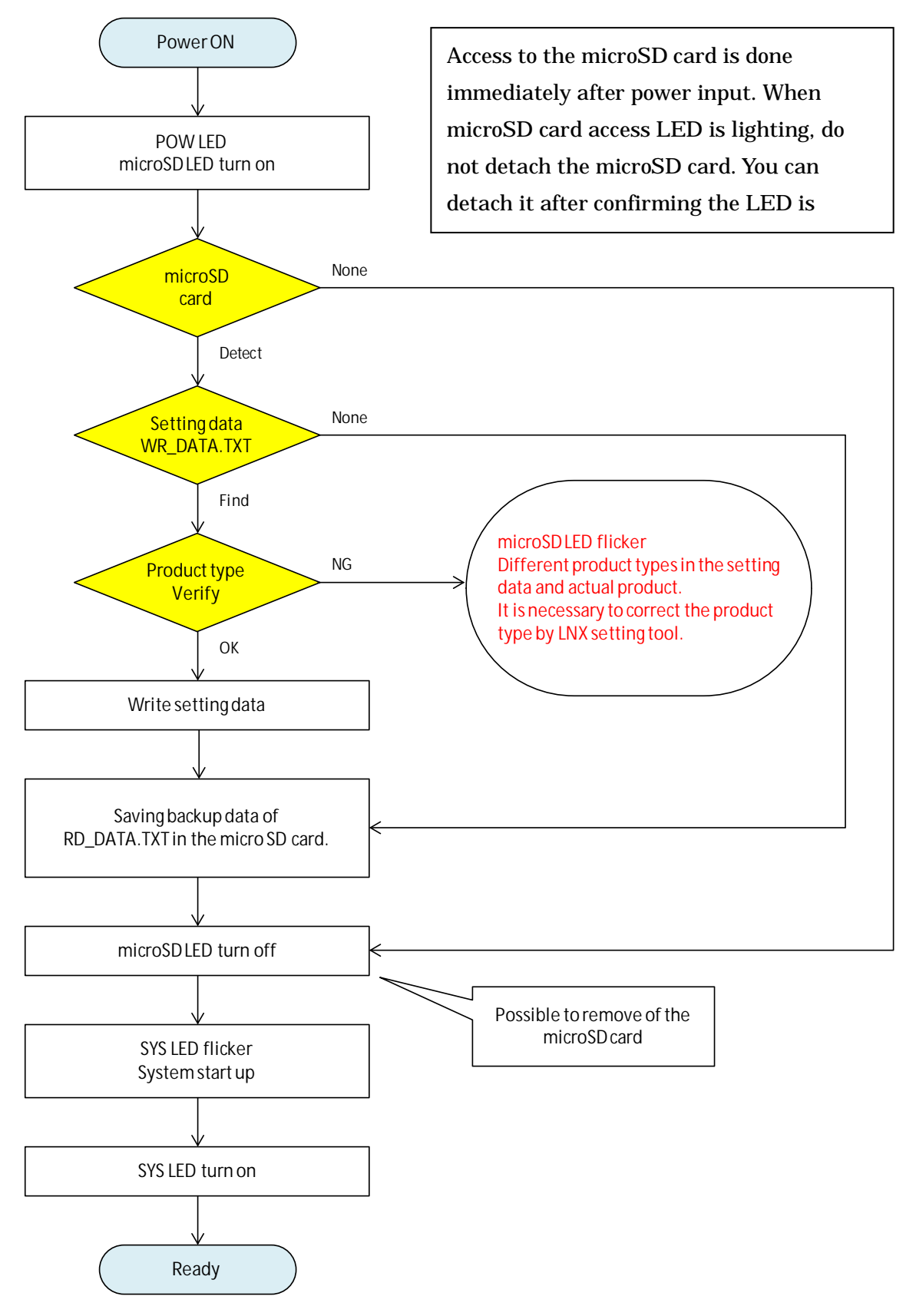

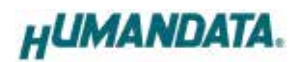

#### 6.2. Write Setting Data

- 1. Open Setting Tool for LNX series (LNX SETTING TOOL Ver\*.\*).
- 2. Select "LNX-201 LPT-CAPTURE-LAN", and click "OK".

| Product select                                                              | × |
|-----------------------------------------------------------------------------|---|
| Please select the product, and push the OK button.  LNX-201 LPT-CAPTURE-LAN |   |

- 3. Enter the setting such as network or serial.
- 4. Insert a microSD card to PC (A USB adapter is included with the product)
- 5. Click "Saving data".

| H <sup>U</sup> LNX SETTING TOOL                                                                            |                | – 🗆 🗙                                   |
|----------------------------------------------------------------------------------------------------|----------------|-----------------------------------------|
| File(F) Product select(S) Version(V)                                                                       |                |                                         |
| Setting data from/to PC                                                                                    |                | Setting data from/to Network Read/Write |
| Basic Extension                                                                                            |                |                                         |
| Network setting                                                                                            | Serial setting | 9                                       |
| IP address (0.0.0.0 : Obtain automatically)                                                                | Baudrate       | 921600 ~                                |
| 0.0.0.0<br>Subnet mask                                                                                     | Flow control   | RTS/CTS(Hardware) $\vee$                |
| 255.255.255.0 ~                                                                                            | Stop bits      | 1 ~                                     |
| Default gateway                                                                                            | Parity         | None ~                                  |
| Port number Protcol<br>10001 TCP V                                                                         | Data bits      | 8 ~                                     |
| Remote setting(Tunneling mode)<br>O Enable   Disable                                                       |                |                                         |
| Remote IP address     Remote Por       0     0     0     10001       Connection method     10001     10001 | t number       |                                         |
| With any character $$                                                                                      |                |                                         |
| Information in the microSD card                                                                            |                |                                         |
|                                                                                                    |                | HUMANDATA.                              |
| Product : LNX-201 LPT-CAPTURE-LAN                                                                          |                |                                         |

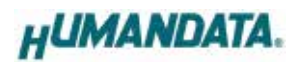

6. Click "OK" in the confirmation dialog.

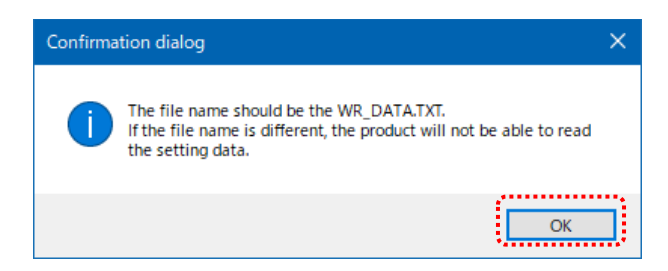

- 7. Specify the microSD card as saving destination. Please do not change the file name from "WR\_DATA.TXT".
- 8. Remove the microSD card from PC and insert it to the product. Please confirm that the product power is turned off.
- 9. When the product is powered on, the setting data is configured to the product automatically. After the data is stored in the product, microSD card is not needed any more. The start-up time can be shortened if the microSD card is removed from the product.

Please be careful not to detach the microSD card before microSD LED is turned off.

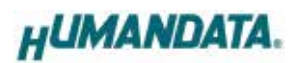

#### 6.3. Read Setting Data

- 1. After confirming the power is off, insert the microSD card to the product.
- 2. When the product is powered on, the setting data will be reserved to the microSD card automatically. The data file name is "RD\_DATA.TXT".

Please be careful not to detach the microSD card before microSD LED is turned off.

\* If there is the same file name in the microSD card, the data will be overwritten.

- 3. Insert a microSD card to PC (A USB adapter is included with the product)
- 4. Start the setting tool and click "Reading data".

| HU LNX SETTING TOOL                                                                |                | – 🗆 X                                   |
|------------------------------------------------------------------------------------|----------------|-----------------------------------------|
| File(F) Product select(S) Version(V)                                               |                |                                         |
| Setting data from/to PC                                                            |                | Setting data from/to Network Read/Write |
| Basic Extension                                                                    |                |                                         |
| Network setting                                                                    | Serial setting |                                         |
| IP address (0.0.0.0 : Obtain automatically)                                        | Baudrate       | 921600 $\vee$                           |
| 0.0.0.0.0<br>Subnet mask                                                           | Flow control   | RTS/CTS(Hardware) ~                     |
| 255.255.255.0 ~                                                                    | Stop bits      | 1 ~                                     |
| Default gateway                                                                    | Parity         | None ~                                  |
| Port number Protcol<br>10001 TCP V                                                 | Data bits      | 8 ~                                     |
| Remote setting(Tunneling mode)<br>O Enable   Disable                               |                |                                         |
| Remote IP address         Remote Por           0         0         0         10001 | rt number      |                                         |
| Connection method                                                                  |                |                                         |
| With any character $$                                                              |                |                                         |
| Information in the microSD card                                                    |                | HUMANDATA.                              |
| Product : LNX-201 LPT-CAPTURE-LAN                                                  |                |                                         |

5. Click "OK" in the confirmation dialog.

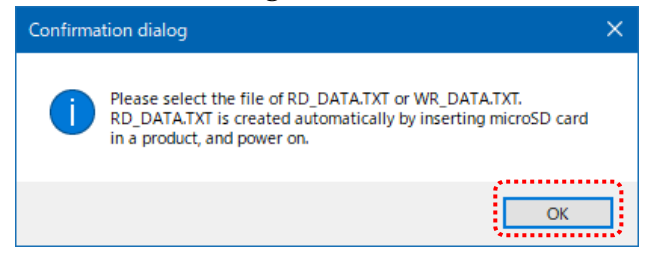

- 6. Open the "RD\_DATA.TXT" in the microSD card.
- 7. Setting data is loaded.

| HU LNX SETTING TOOL                                    | – 🗆 X                                   |
|--------------------------------------------------------|-----------------------------------------|
| File(F) Product select(S) Version(V)                   |                                         |
| Setting data from/to PC                                | Setting data from/to Network Read/Write |
| Basic Extension                                        |                                         |
| Network setting                                        | Serial setting                          |
| IP address (0.0.0.0 : Obtain automatically)            | Baudrate 921600 V                       |
| 192 . 168 . 0 . 100<br>Subnet mask                     | Flow control RTS/CTS(Hardware) ~        |
| 255.255.255.0 ~                                        | Stop bits 1                             |
| Default gateway                                        | Parity None 🗸                           |
| Port number Protcol<br>9100 TCP V                      | Data bits 8                             |
| Remote setting(Tunneling mode)<br>O Enable   Disable   |                                         |
| Remote IP address   Remote Por     0   0   0     10001 | rt number                               |
| Connection method                                      |                                         |
| With any character $\qquad \lor$                       |                                         |
| Information in the microSD card                        |                                         |
| MACアドレス:0080A3A4307D<br>ファームウェア:Ver.1.1.06.A0          | HUMANDATA.                              |
| Product : LNX-201 LPT-CAPTURE-LAN                      |                                         |

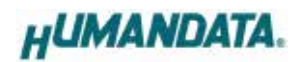

#### 6.4. Write or Read setting data over the network

- 1. Enter the setting such as network or serial and click "Network".
  - \* Please confirm that microSD card is not inserted in a product.

| HU LNX SETTING TOOL                         | – 🗆 🗙                          |
|---------------------------------------------|--------------------------------|
| File(F) Product select(S) Version(V)        |                                |
| Setting data from/to PC                     | Setting data from/to Network   |
| Read Save                                   | Read/Write                     |
| Basic Extension                             |                                |
| Network setting                             | Serial setting                 |
| IP address (0.0.0.0 : Obtain automatically) | Baudrate 921600 V              |
|                                             | Flow control RTS/CTS(Hardware) |

2. Enter an IP address manually or click "Search". When some products are found, please select a number from a list.

| Read/Write from N | letwork       |              | × |
|-------------------|---------------|--------------|---|
| O Input IP addre  | SS            | Search       |   |
| 192 168           | 0 100         | Update       |   |
| Search results    |               |              | 1 |
| No                | IP address    | MAC address  |   |
| 1                 | 192.168.0.100 | 0080A3937CC9 |   |
|                   |               |              |   |
|                   |               |              |   |
| Read data         |               | Write data   |   |
| Done              |               |              |   |

- 3. Click "Read data" or "Write data"
  - \* Even if some devices will be listed in the list and occur process time out. In this case, please change the PCs' network setting to the same network segment as the product or using microSD card.

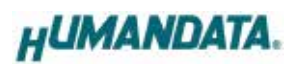

### 6.5. Setting Example

[LNX-201 single operation]

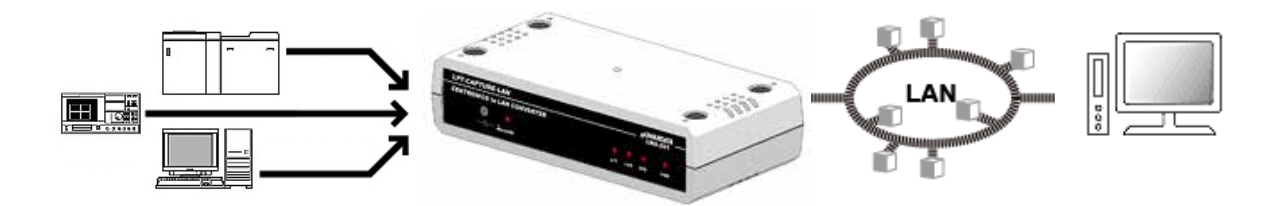

LNX-201

| Network Setting    |               |
|--------------------|---------------|
| IP Address         | 192.168.0.100 |
| Subnet Mask        | 255.255.255.0 |
| Default Gateway    | 0.0.0.0       |
| Port Number        | 10005         |
| Protocol           | ТСР           |
| Remote IP Address  | 0.0.0.0       |
| Remote Port Number | 0             |

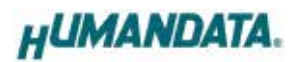

[Tunneling mode between LNX-201 and LNX-001]

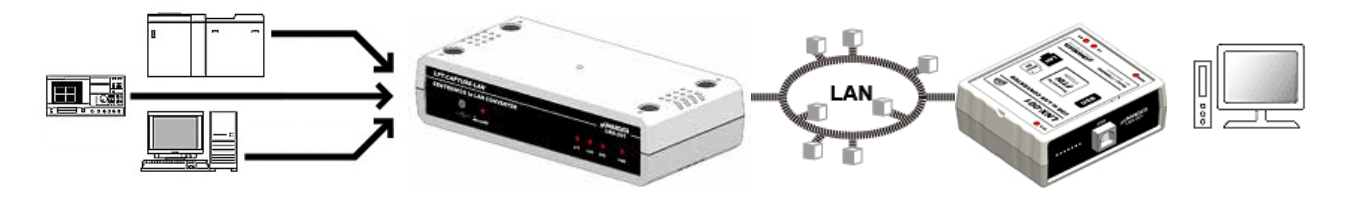

| LNX-201              | 1 LNX-001          |                     |
|----------------------|--------------------|---------------------|
| Network Setting      |                    |                     |
| 192.168.0.100        | IP Address         | 192.168.0.101       |
| 255.255.255.0        | Subnet Mask        | 255.255.255.0       |
| 0.0.0.0              | Default Gateway    | 0.0.0.0             |
| 10005                | Port Number        | 10005               |
| ТСР                  | Protocol           | ТСР                 |
| 192.168.0.101        | Remote IP Address  | 192.168.0.100       |
| 10005                | Remote Port Number | 10005               |
| Serial Communication |                    |                     |
| 921600               | Baud rate          | 230400              |
| RTS/CTS (hard ware)  | Flow Control       | RTS/CTS (hard ware) |
| 1                    | Stop Bits          | 1                   |
| None                 | Parity             | None                |
| 8                    | Data Bits          | 8                   |

\* Serial setting of LNX-201 is fixed.

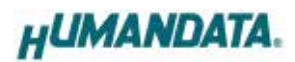

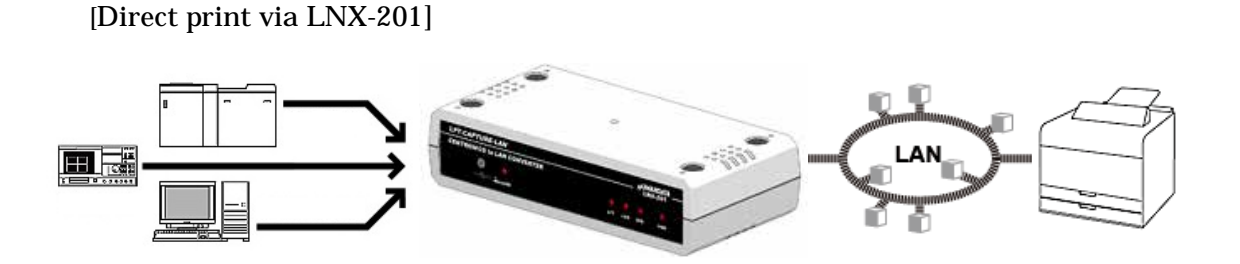

| Network Setting    |               |
|--------------------|---------------|
| IP Address         | 192.168.0.100 |
| Subnet Mask        | 255.255.255.0 |
| Default Gateway    | 0.0.0.0       |
| Port Number        | 10005         |
| Protocol           | ТСР           |
| Remote IP Address  | 192.168.0.101 |
| Remote Port Number | 9100          |

### 7. Virtual COM Port

You can use the software that creates Virtual COM ports on your PC. You can use the COM port to communicate to an IP address of LNX-201. Rather than going out the local port, the data is transmitted across the Ethernet network using TCP/IP. LNX-201 attached to the network receives the data and transfers it from its own serial port to the attached equipment.

For more details about the application, please refer to the "CPR\_Manager" folder in the CD-ROM bundled with the product. There is the download link for the application in that folder.

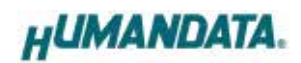

### 8. Additional Documentation and User Support

The following documents and other supports are available at <a href="https://www.hdl.co.jp/en/faspc/LNX/lnx-201">https://www.hdl.co.jp/en/faspc/LNX/lnx-201</a>

- LNX SETTING TOOL
- Outline Drawing... and more.

### 9. Warranty and Compensation

Please refer to the following URL for the warranty. https://www.fa.hdl.co.jp/en/fa-warranty.html

### LPT-CAPTURE-LAN LNX-201 User's Manual

Ver. 1.1 ..... February 20, 2025

#### HuMANDATA LTD.

| Address: | 1-2-10-2F, Nakahozumi, Ibaraki       |
|----------|--------------------------------------|
|          | Osaka, Japan                         |
|          | ZIP 567-0034                         |
| Tel:     | 81-72-620-2002 (Japanese)            |
| Fax:     | 81-72-620-2003 (Japanese/English)    |
| URL:     | https://www.fa.hdl.co.jp (Japan)     |
|          | https://www.fa.hdl.co.jp/en (Global) |